# **山使用名稱**

# Excel 2007

# 在公式中使用名稱

- 截至目前為止,都是用儲存格位址來當作公式的運算元或函數的引數,雖然可以直接指出計算的範圍,但卻無法一目了然公式的用途。
- 這裡要教您為儲存格取一個好記且具有意義的名稱,以後就直接用名稱代替儲存格位址,使公式更易閱讀。

# 在公式中使用名稱

- 命名的原則
- 定義名稱
- 在公式中貼上名稱
- 公式錯了吧?
- 刪除名稱
- 自然語言公式
- •出現 "#NAME?" 的錯誤訊息?

# 命名的原則

- 名稱的第一個字元必須是中文、英文、或底線(\_)字元。其餘字元則可以是英文、中文、數字、底線、句點(.)和問號(?)。
  名稱最多可達 255 個字元。但別忘了一個中文字就佔兩個字元。
- 名稱不能類似儲存格的位址,如A3、\$C\$5。
  名稱不區分大小寫字母,所以MONEY和 money 視為同一個名稱。

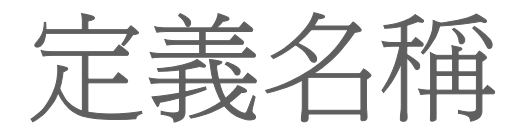

# 請您開啓 Ch05-06 範例檔案,現在要將 B2: B3 儲存格範圍命名為 "歷史分數":

2 按一下名稱方塊,鍵 入 "歷史分數" 後按 下 Enter 鍵,則 "歷史 分數 " 就代表 B2: B3 這個範圍

|   | 歷史  | 分數 |    | +  | 88              |    |     |
|---|-----|----|----|----|-----------------|----|-----|
|   | А   | E  | 3  | С  |                 | D  | E   |
| 1 |     | 歷史 |    | 地理 |                 | 生物 | 總分  |
| 2 | 沈健鴻 |    | 88 |    | 92              | 96 | ō   |
| 3 | 陳怡得 |    | 81 |    | <mark>90</mark> | 84 | l I |
| 4 |     |    |    |    |                 |    |     |
|   |     |    |    |    |                 |    |     |

選定欲命名的範圍B2:B3

## 在公式中貼上名稱

接續上例,假設已將B2:B3 命名為 "歷史 分數",那麼現在就試著用 "歷史分數" 這個 名稱,來建立儲存格 E2 的公式:

 請選取 E2,接著按下公式頁次已定義之名 稱區的 ☞ 鈕述 鈕並選擇「歷史分數」,於是 資料編輯列和儲存格中便會出現 "=歷史分數

" 0

| fP用於公式。 |  |
|---------|--|
| 歷史分數    |  |
| 貼上名稱(P) |  |

若選此項則會開 啓貼上名稱交談 窗讓您選擇要貼 上的名稱

# 在公式中貼上名稱

2. 接著鍵入 "+ C2 + D2", 並按下 Enter 鍵, 如此沈健鴻的總分便會顯示在 E2 儲存格中。

|   | E   | 2  | - (* | f <sub>x</sub> | =歷史分數 | 数+C2+D2- |  |
|---|-----|----|------|----------------|-------|----------|--|
|   | А   | В  | С    | D              | E     | F        |  |
| 1 |     | 歷史 | 地理   | 生物             | 總分    |          |  |
| 2 | 沈健鴻 | 88 | 92   | 96             | 276   |          |  |
| 3 | 陳怡得 | 81 | 90   | 84             |       |          |  |

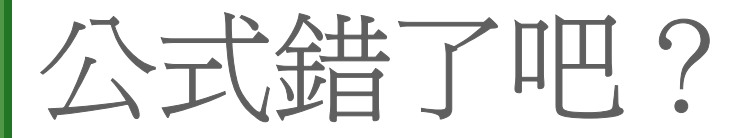

• 公式 "= 歷史分數 (即 B2: B3 這兩個儲存格) + C2 + D2",怎麼會是沈健鴻的3科總分呢? 一般而言,公式的運算元應是單一值、單一 儲存格、或參照單一儲存格的名稱,因此當 指定一欄或一列的儲存格來參照時, Excel 便 會主動從範圍中選擇一個儲存格來計算,其 原即如下:

公式錯了吧?

- 若指定的範圍是一列,則選擇與公式同欄的 儲存格。
- 若指定的範圍是一欄,則選擇與公式同列的 儲存格。
- 所以"歷史分數"雖然有兩個儲存格,但此處 僅會選擇儲存格 B2 來計算:

| 指定的範圍是一欄 |     |    |    |    |    |    |     |        |  |
|----------|-----|----|----|----|----|----|-----|--------|--|
|          |     |    |    |    |    |    |     |        |  |
|          | А   | В  |    | С  | D  |    | E   |        |  |
| 1        |     | 歷史 |    | 地理 | 生物 |    | 總分  |        |  |
| 2        | 沈健鴻 |    | 88 | 92 | 9  | 96 | 276 | ——公式所在 |  |
| 3        | 陳怡得 |    | 81 | 90 | 8  | 34 |     |        |  |
|          |     |    |    |    |    |    |     |        |  |

選出和公式同列的儲存格來計算

## 公式錯了吧?

- 如果 Excel 無法從範圍中選定一個儲存格來計算,則會出現「#VALUE!」錯誤訊息,這時就要修改公式了。
- 另外,若出現「#NAME?」的錯誤訊息,表示 Excel 找不到與名稱對應的儲存格,因此要 在公式中使用名稱時,記得先將名稱定義好 喔!

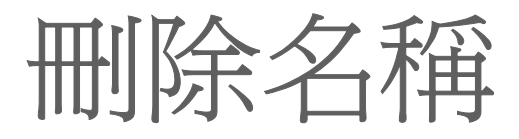

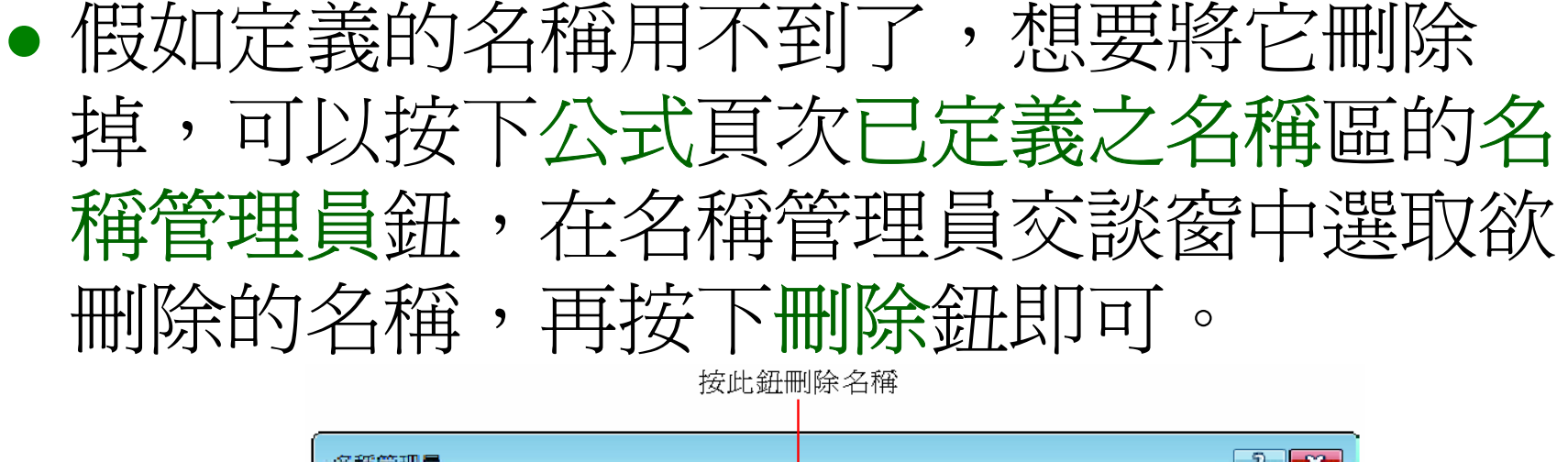

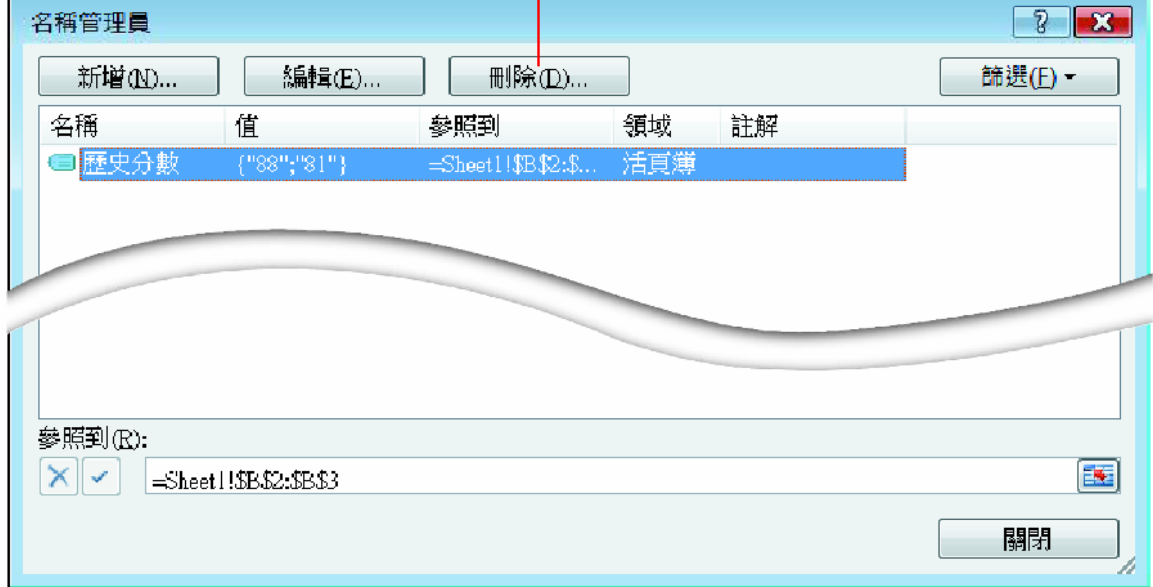

# 出現 "#NAME?" 的錯誤訊息?

- 若您的自然語言公式的計算結果竟是出現 "#NAME?" 錯誤訊息
- 請先按下 Office 按鈕,於出現的清單中按下
   金融,切換到公式頁次,然後勾選
   運用公式中的在公式中使用表格名稱選項, 最後按下確定鈕。
- 接著再度選取該儲存格,並將插入點移到資料編輯列中按下 Enter 鍵,即可出現正確的計算結果。